# 激 萃 脉姊 7 激 菜 露 玄 3

主講:蘇怡芬、陳燕珠 2012.09.05

## 一、使用 Epass(校務系統)帳號登入資訊服務入口

帳號、密碼、驗證碼皆不分大小寫,登入後可使用多種服務,還可漫遊教師在職進修 網,建議養成每天登入的習慣,看公告、收發 E-mail、管理班網、檔案分享……如果 大家都漸漸使用之後,學校就可以用「知識倉儲」、「文字簡訊」……等發布一些會 議紀錄,校內公告等,就不需要舊式的業務公布欄,其實很方便的。但就是要大家養 成習慣,常常登入才行。

## 二、依不同的身份職別會看到不同的功能

行政人員可管理校網、貼公告……等。

# 三、電子郵件

在「個人服務」中開通電子郵件,早點設定去搶帳號,不然被別人用去就不能用

四、教室/設備預約

在「行政服務」的「線上預約」,選擇教室後,按課表格子上的小數字「1」進去就 可以預約了,導師選擇班級代號,科任則以人名預約。

### 五、漫遊教師在職進修網

在「好用資訊」裡

#### 六、班網建立與管理

- 1. 由左欄「班級網站」或上列的「個人服務/班級網站」進入
- 2. 在「網站管理」中新增網站,每人可以有2個網站
- 3. 網站名稱請加上班級代號,例如:六年一班命名為「601梅花家族」
- 4. 網站建立後就從「網站管理/編輯網站」中去管理班網,請善加利用站內教學文件。
- 5. 某些功能會使用到較新的技術(如 HTML5、AJAX), 請儘量不要使用支援度很差 很慢很多問題很不安全的 IE(IE9 亦不例外), 請改使用 Chrome、Firefox 或 替 IE 安裝 Google Chrome Frame 外掛程式, 否則如相簿或檔案上傳能會無法使用。
- 6. 網站列表會顯示全高雄市的網站,請選擇「中正國小」,注意不要選鳳山區的。
- 只要是在登入的狀態瀏覽自己的網站,看到的是「維護」的畫面,會多一些編輯 的按鈕,必須登出後才會看到參觀者看到的樣子。
- 8. 建議至少開兩個視窗,一個用來編輯,一個用來瀏覽更新後的樣子(背頁有圖例)
- 只有在「編輯網站」的後台狀態下可以新增、刪除或設定整個網站的選單,在 「瀏覽」的前台狀態下都算是「維護」個別選單的內容。

- 選單可以任意新增或刪除,功能選單可重複使用,想要自己編輯全新的一頁可選 擇「單頁資料」,想借用別人的網頁則選擇「對外連結」。
- 11. 沒有「留言版」只有「討論區」,管理者必須先「新增版面」開一個板,有人 「發表新主題」,其他人才可以回應。
- 12. 更改橫幅在「佈景主題與音樂」裡,內建五種可以選擇,不然就自己上傳 900\*160 的圖,最好要符合這個尺寸才不會怪怪的。也可以用動態的 flash 檔。
- 13. 只能更改橫幅,整體網頁的背景是不能更改的,只有白色。
- 14. 自己上傳一個完整的 CSS 檔,就可以有自己風格的樣式了。檔案可以參考系統 的範例 style.css 去寫,但這……很難……
- 15. 左欄底下預設的幾塊宣導連結及最下面的註腳,如果不想要可以從「邊欄設定」 和「網頁註腳」的CSS 原始碼去刪掉或新增。修改前最好先複製原始碼另存成 txt 檔備用。這個並不難,小心分清楚「網址」和「圖片位址」就 ok 了。
  16. 背景音樂可使用,但建議最好不要用或不要自動播放,常令人覺得「擾人」。
- 17.「設定代管人」「網站封存」「帳號管理」的功能目前還沒開放……

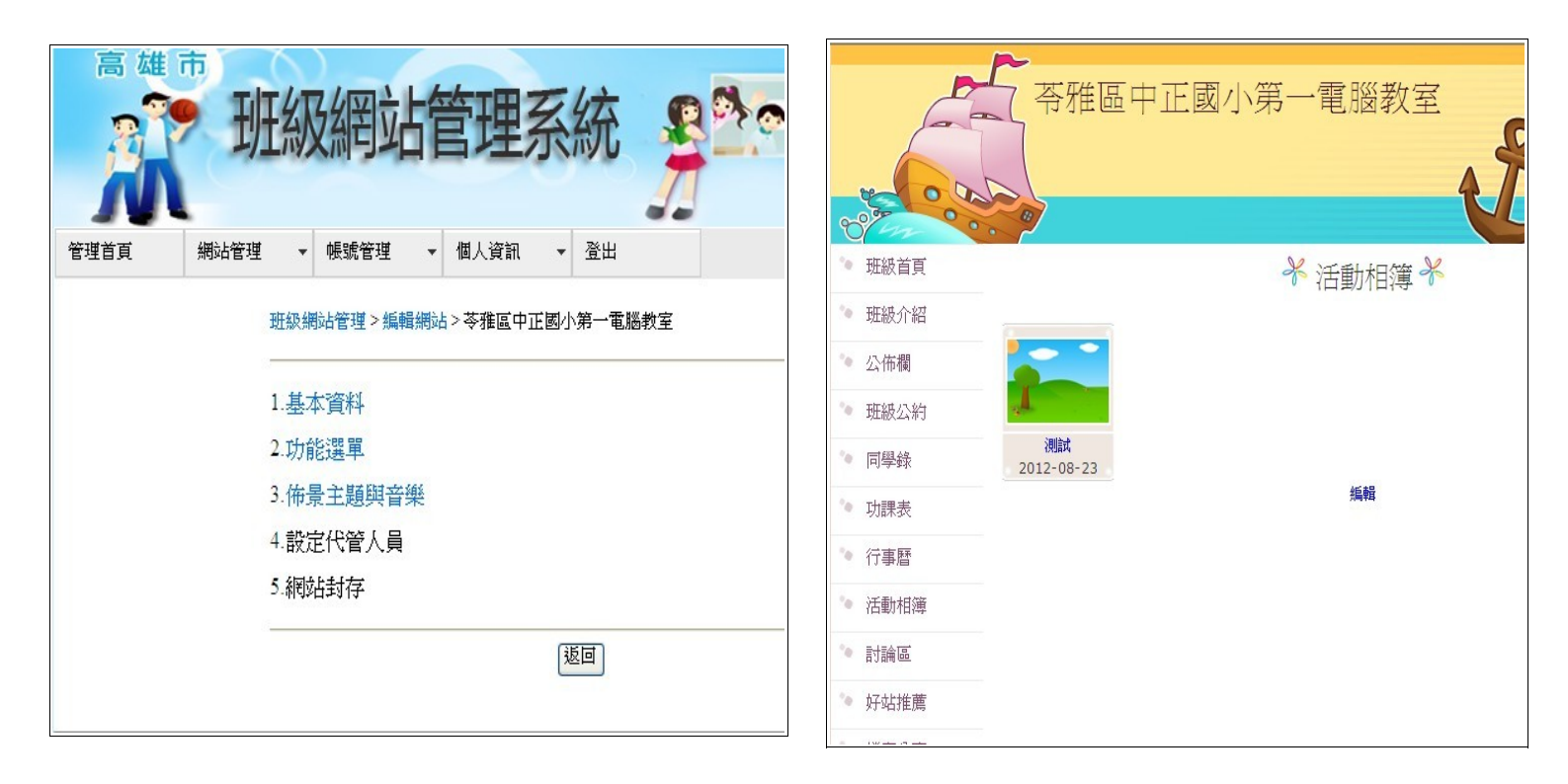

至少開兩個視窗,一個維護,一個預覽